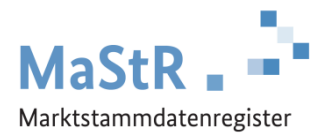

## Registrierungshilfe für KWK-Anlagen

## Die Registrierung im MaStR besteht aus drei Schritten:

- Schritt 1 Sie registrieren <u>sich selbst</u> als Benutzer (vergleichbar mit anderen Internetportalen).
- Schritt 2 Sie registrieren den <u>Anlagenbetreiber</u> (Wenn Sie die Registrierung für Ihren Nachbarn, Kunden, Verwandten etc. durchführen, kann der Anlagenbetreiber eine andere Person sein als Sie selbst.).
- **Schritt 3** Sie registrieren die <u>KWK-Anlage</u>. Dabei ist jeder Generator einzeln als "Einheit" zu registrieren.

Im Webportal werden Ihnen diese Schritte ebenfalls erklärt und Sie werden automatisch durch diese Registrierung geleitet. Zu allen Feldern werden Erklärungen angezeigt.

Bei der Registrierung der KWK-Anlage (Schritt 3) sind eine Reihe von Daten einzutragen:

- Sie wählen aus, <u>was für eine Anlage</u> Sie registrieren wollen (Stromerzeugung → Verbrennung) und Sie geben der Anlage einen frei wählbaren "Anzeige-Namen". Die Angaben beziehen sich auf den einzelnen Generator.
- Sie tragen das Inbetriebnahmedatum ein und geben den Standort der Anlage an.
- Sie tragen die <u>technischen Daten</u> des einzelnen Generators ein. Die erforderlichen Angaben finden Sie in der Regel in den folgenden Unterlagen:
  - Technisches Datenblatt der Anlage
  - Inbetriebnahme-Protokoll
  - Rechnung des Installateurs
  - Netzanschlussvertrag oder Einspeisevertrag des Netzbetreibers
  - Registrierungsbestätigung der Bundesnetzagentur
  - Typenschild des Generators
- Sie wählen den <u>Anschluss-Netzbetreiber</u> aus. Den Namen des Netzbetreibers entnehmen Sie dem Netzanschlussvertrag, dem Einspeisevertrag oder der letzten Jahresabrechnung zu Ihrer Anlage. Hinweis für Fortgeschrittene: An welches Netz die Einheit angeschlossen sein dürfte, können Sie durch eine Suche im MaStR ermitteln. Filtern Sie in der öffentlichen Ansicht dafür nach Einheiten, die im gleichen PLZ-Gebiet oder Gemeindeschlüssel angeschlossen sind und bei denen die Angabe des Netzbetreibers "nicht leer" ist.
- Sie geben an, ob dieser Generator Bestandteil einer KWK-Anlage ist und können eine KWK-Anlage registrieren oder den Generator einer bereits registrierten KWK-Anlage zuordnen.

Zum Abschluss der Registrierung können Sie eine Meldebescheinigung herunterladen.

**Hinweis:** Wenn ein weiterer Generator zu dieser KWK-Anlage gehört oder wenn Sie Ihre KWK-Anlage in Verbindung mit einem <u>Batteriespeicher</u> betreiben, müssen Sie den Generator bzw. den Batteriespeicher separat im MaStR registrieren.

Verwenden Sie für die folgende Schaltfläche: + Einheit erfassen